| 利用者登録、手続きの選択                                                                                                    |                                                                                                    |  |
|----------------------------------------------------------------------------------------------------|----------------------------------------------------------------------------------------------------|--|
| [給水装置工事 給水相談予約の申請サイト]                                                                                                    |                                                                                                    |  |
| <ul> <li>◆キーワード検索         「e-KOBE」 「e-KOBE」給水相談 神戸市 給水相談     </li> <li>◆URL         https://lgpos.task-asp.net/cu/281000/ea/residents/procedures/apply/d81f658a-<br/>57f1-4a70-94ef-54241325caf8/start     </li> <li>◆QR コード     </li> </ul> |                                                                                                    |  |
| 1 個人の新規登録は、下の PDF をご確認いただき:<br>https://www.city.kobe.lg.jp/documents                                                                                                    | 個人の新規登録は、下の PDF をご確認いただき登録をお願いいたします。<br><u>https://www.city.kobe.lg.jp/documents/65436/shinnkitouroku.pdf</u> |  |
| 2 ホーム画面の申請できる手続き一覧で個人向                                                                                                    |                                                                                                    |  |
|                                                                                                    | 申請できる手続き一覧                                                                                                    |  |
|                                                                                                    | 一覧から手続きを選択して必要事項を入力する<br>と、スマホ・パソコンから申請することができ<br>ます。                                                         |  |
|                                                                                                    | 個人向け手続き ><br>事業者向け手続き >                                                                                       |  |

| 3 | 条件を指定して検索から<br>・ <u>住まい・水道・下水</u> | ■ 申請できる手続き一覧         |
|---|-----------------------------------|----------------------|
|   | ・ <u>水道</u><br>・給水装置工事 給水相談予約     | 条件を指定して検索            |
|   | を選んでください。                         | カテゴリ 組織 利用者情報        |
|   |                                   | マイナンバーカード >          |
|   |                                   | 戸籍・住民票・印鑑登録証明書等 📎    |
|   |                                   | 引越し ●                |
|   |                                   | ● 年金・保険              |
|   |                                   | ごみ・リサイクル・環境 🛛 🔊      |
|   |                                   | ➡ 税                  |
|   |                                   | ● 住まい・水道・下水道         |
|   |                                   | 水道                   |
|   |                                   |                      |
|   |                                   | 803秒<br>給水装置工事給水相談予約 |

| 窓口予約        |                                                                                                    |                                            |
|-------------|----------------------------------------------------------------------------------------------------|--------------------------------------------|
| ご注          | 上<br>注意                                                                                                    |                                            |
|             |                                                                                                    |                                            |
| □道路部の埋設状況調査 |                                                                                                    |                                            |
|             | □給水管の現状調査                                                                                                    |                                            |
|             | 水圧調査                                                                                                    |                                            |
|             |                                                                                                    |                                            |
|             |                                                                                                    |                                            |
|             | 応水力式の相談<br>終水装置工事の申請方注                                                                                                    |                                            |
|             | RFARATE FORTHUNDERSTRATES AND A STRATES AND A STRATES AN |                                            |
| <br><相      | 談時間(目安)>                                                                                                    |                                            |
| 相           | 談時間は 30 分単位です。                                                                                                    |                                            |
| 1           | 予約の内容を確認の上で、次へ進むを選んでくだ                                                                                                    |                                            |
| 1           | さい。                                                                                                    | 次へ進む 、 > )                                 |
|             | ※ログインが必要です。                                                                                                    |                                            |
|             |                                                                                                    | あとで申請する                                    |
|             |                                                                                                    |                                            |
|             |                                                                                                    | く 一覧に戻る                                    |
|             |                                                                                                    |                                            |
| 2           | 相談内容を選択してください。                                                                                                    | ▲<br>▲<br><br><br><br><br><br><br><br><br> |
|             |                                                                                                    | 相談内容 🛛 🛪                                   |
|             |                                                                                                    | 相談内容で「その他」を選択した場合、具体                       |
|             |                                                                                                    | 的な相談内谷を入力してくたさい。                           |
|             |                                                                                                    | 選択解除                                       |
|             |                                                                                                    | ○ 道路部の埋設状況調査                               |
|             |                                                                                                    | ○ 給水管の現状調査                                 |
|             |                                                                                                    | ○ 水圧調査                                     |
|             |                                                                                                    | ○ 分担金の相談                                   |
|             |                                                                                                    | ○ 水道管の引込相談                                 |
|             |                                                                                                    | ○ 給水方式の相談                                  |
|             |                                                                                                    | ○ 給水装置工事の申請方法                              |
|             |                                                                                                    | ○ その他                                      |

| 3 | 相談場所の行政区を選択してください。<br>相談場所の詳細な住所 (町名以降) を入力してくだ<br>さい。<br>相談場所の水栓番号が分かる方は入力してくださ<br>い。 | 相談場所(行政区)<br>選択してください<br>相談場所の詳細(町名以降)<br>◎須                                                                                                    |
|---|----------------------------------------------------------------------------------------|----------------------------------------------------------------------------------------------------|
|   |                                                                                        | 水栓番号                                                                                                    |
| 4 | 給水相談を希望する日をひとつ選択してください。<br>希望する日を選択すると予約開始時間が表示されますので、希望する時間をひとつ選択してください。              | <ul> <li>給水相談予約日時リスト ፩須</li> <li>選択してください</li> <li>給水相談予約日時リスト ፩須</li> <li>2022年2月7日(月)</li> <li>9:00 9:30 10:00 10:30</li> <li>11:00 13:00 13:30 14:00</li> <li>14:30 15:00 15:30 16:00</li> </ul> |
| 5 | 相談者が指定工事事業者か指定工事事業者以外か<br>選択してください。                                                    | <ul> <li>相談者 </li> <li>選択解除</li> <li>指定工事事業者</li> <li>上記以外の相談者</li> </ul>                                                                                                    |

| 6 | <ul> <li>◆上記以外の相談者の場合</li> <li>相談者の業者名を入力してください。</li> <li>(新規登録時の入力情報が反映されますので、入力されている内容に誤りがないか確認してください。)</li> </ul>                    | 上記以外の相談者名<br>登録情報に誤りがないか確認してください。                                                                                          |
|---|----------------------------------------------------------------------------------------------------|----------------------------------------------------------------------------------------------------|
| 7 | 担当者名を入力してください。<br>(新規登録時の入力情報が反映されますので、入<br>力されている内容に誤りがないか確認してくださ<br>い。)                                                               | 担当者名 登録情報に誤りがないか確認してください。 姓(漢字) 名(漢字)                                                                                      |
| 8 | 確認事項を確認した上で、次へ進むを選んでくだ<br>さい。                                                                                                    | 次へ進む<br>、<br>戻る                                                                                                    |
| 9 | 申請内容の確認画面に移動します。<br>内容を確認いただき問題がなければ、 <u>予約する</u> を<br>選んでください。 <u>申請しますがよろしいですか</u> と<br>いう画面が表示されますので、 <u>OK</u> を選んで予約<br>を完了してください。 | 給水装置工事 給水相談予約         相談内容         道路部の埋設状況調査         修正する         相談場所(行政区)         垂水区         修正する         人         反る |

| 予約後の確認                                                                                                    |                                                                                                    |
|----------------------------------------------------------------------------------------------------|----------------------------------------------------------------------------------------------------|
| ■申込番号の表示<br>申請手続きが終わると申込番号が表示されます。<br>お問い合わせの際に必要となりますので、申込番<br>号を控えるか、表示されたページを印刷して保管し<br>てください。<br>なお、申請手続きの内容・処理状況はマイページか<br>ら確認することができます。                    | 給水装置工事 給水相談予約           予約を受け付けました。           手続き名:給水装置工事 給水相談予約           中込番号:91946324           ************************************ |
| <ul> <li>■処理状況のメール通知</li> <li>予約完了時および予約前日に、それぞれ、利用者登録のメールアドレスあてにメール通知します。</li> <li>&lt;ご注意&gt;</li> <li>・予約内容に不備があり、予約取消となる場合は、メール通知しますので、必ずご確認ください。</li> </ul> |                                                                                                    |
| ■申請内容・処理状況の確認<br>マイページ>利用者メニュー>申請履歴の確認から<br>なお、給水相談予約は申請状況欄に「予約しました<br>予約の取り消しは、予約日の前営業日までに、マイ<br>いします。                                                          | ら、予約の内容・処理状況が確認できます。<br>と」と表示されます。<br>ページ>利用者メニュー>申請履歴の確認からお願                                                                           |